## คู่มือการรับสิทธิ ชุดตรวจมะเร็งปากมดลูกด้วยตนเอง ผ่านกระเป๋าสุขภาพ แอปฯ เป๋าตัง (สำหรับประชาชน)

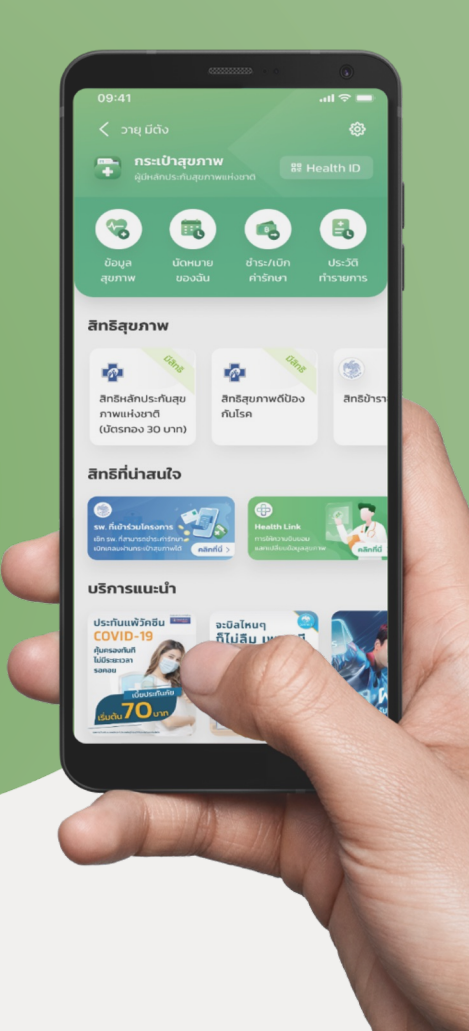

การรับสิทธิชุดตรวจมะเร็งปากมดลูกด้วยตนเอง ผ่าน กระเป๋าสุขภาพ แอปฯ เป๋าตัง

## 01

หน้า 3

การดาวน์โหลดแอปฯ เป๋าตัง และเวอร์ชันที่รองรับการใช้งาน

03

**หน้า 10–15** ขั้นตอนการสมัครบริการกระเป๋าสุขภาพ บน แอปฯ เป๋าตัง

05

### หน้า 20

ขั้นตอนการสร้าง QR Code Health ID เพื่อเข้ารับบริการ ณ หน่วยบริการ

## 02

### หน้า 4-9

ขั้นตอนการลงทะเบียน แอปฯ เป๋าตัง (สำหรับลูกค้าใหม่)

04

**หน้า 16–19** ขั้นตอนการใช้สิทธิชุดตรวจมะเร็งปากมดลูก ผ่าน กระเป๋าสุขภาพ

## การติดตั้งแอปฯ เป๋าตัง เวอร์ชัน 12.13.0 **ขึ้นไป**

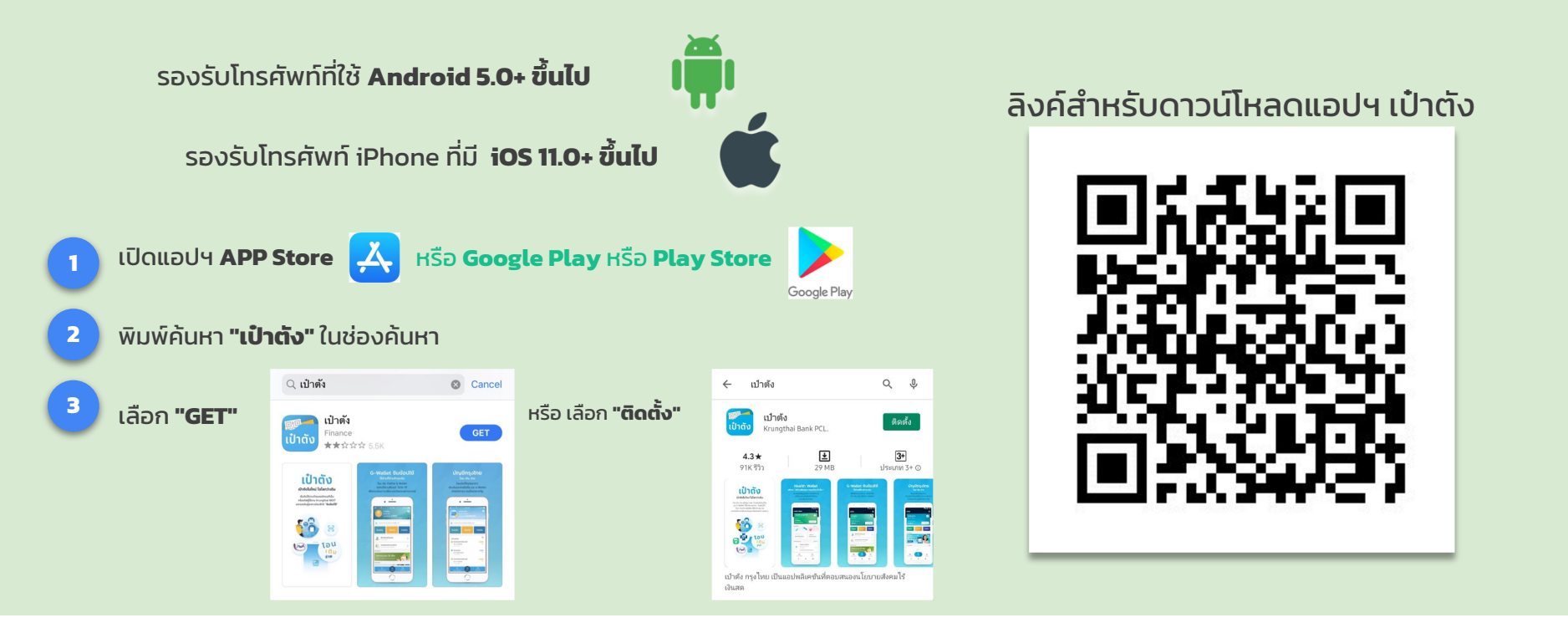

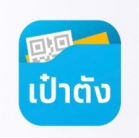

# ขั้นตอนการลงทะเบียน แอปฯ เป๋าตัง (สำหรับลูกค้าใหม่)

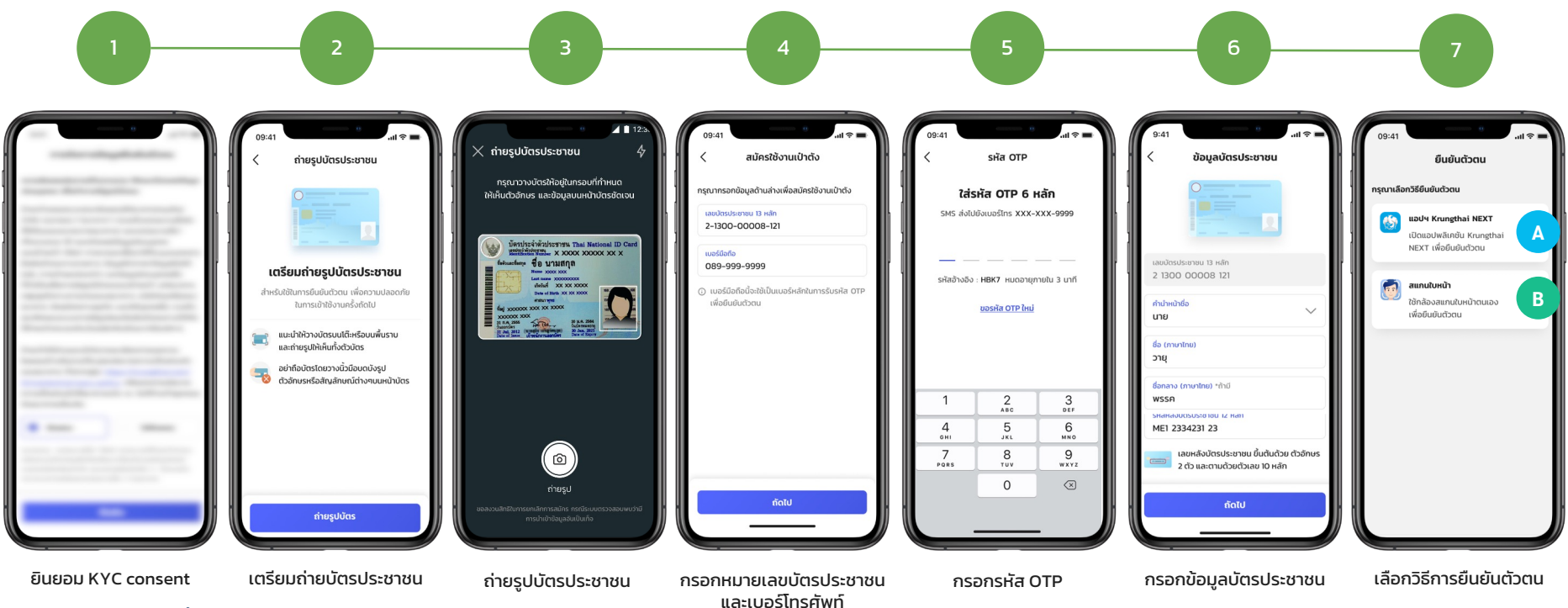

\* ลูกค้าต้องยินยอมเท่านั้น

A กรณียืนยันตัวตนด้วยบัญชี Krungthai Next

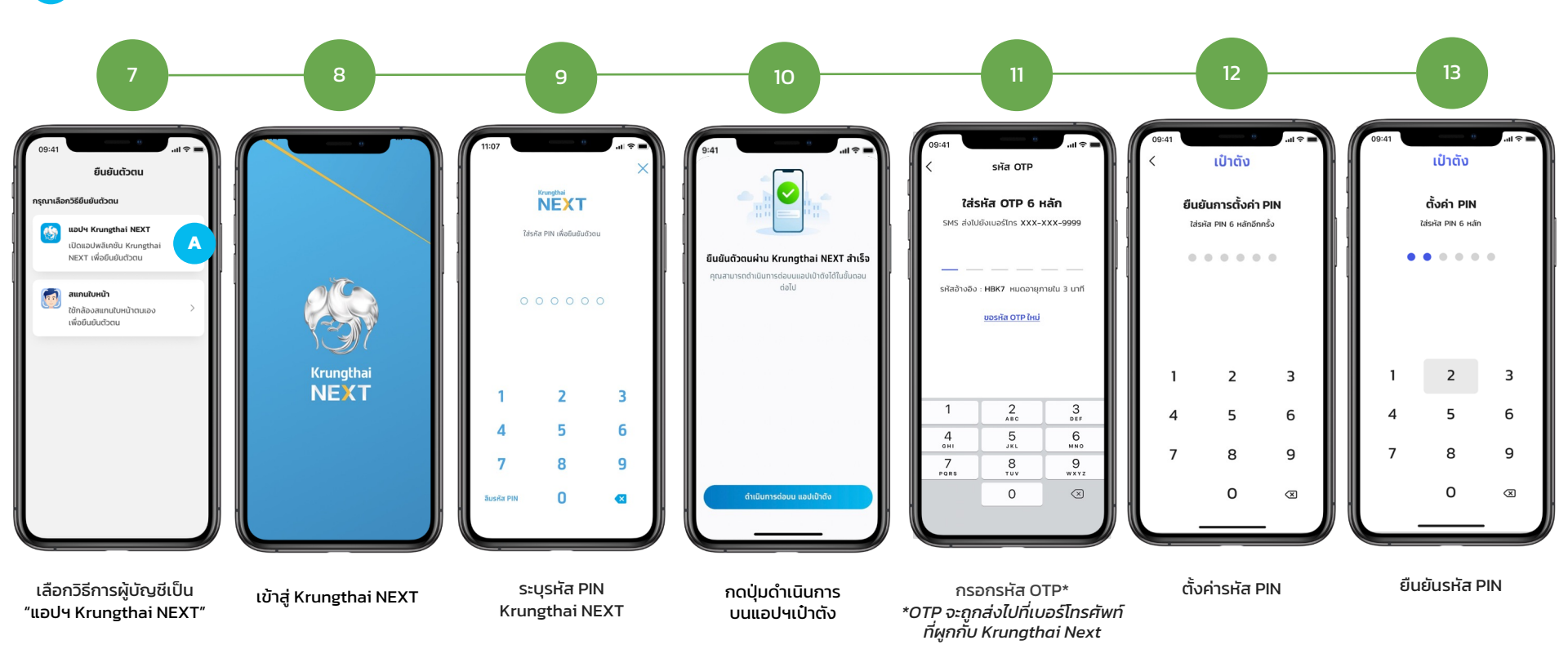

\* ลูกค้าต้องใช้บัญชี Krungthai NEXT ที่มีหมายเลขบัตรประชาชนเดียวกับแอปฯเป๋าตัง

กรณียืนยันตัวตนด้วย การสแกนใบหน้า

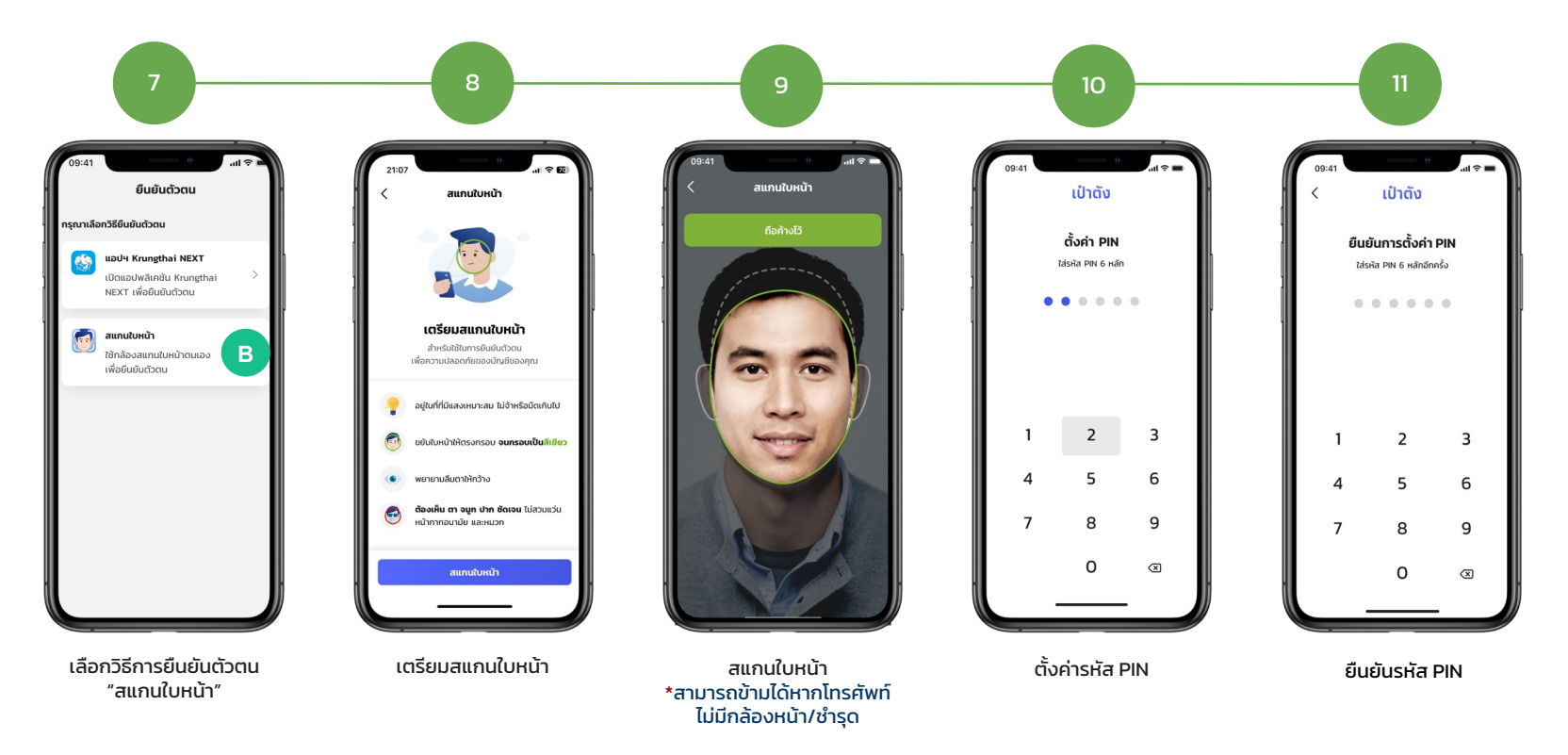

้ หลังจากดำเนินการใส่รหัส PIN เป๋าตั้ง 6 หลัก เรียบร้อยแล้ว จะพบขั้นตอนดำเนินการดังต่อไปนี้

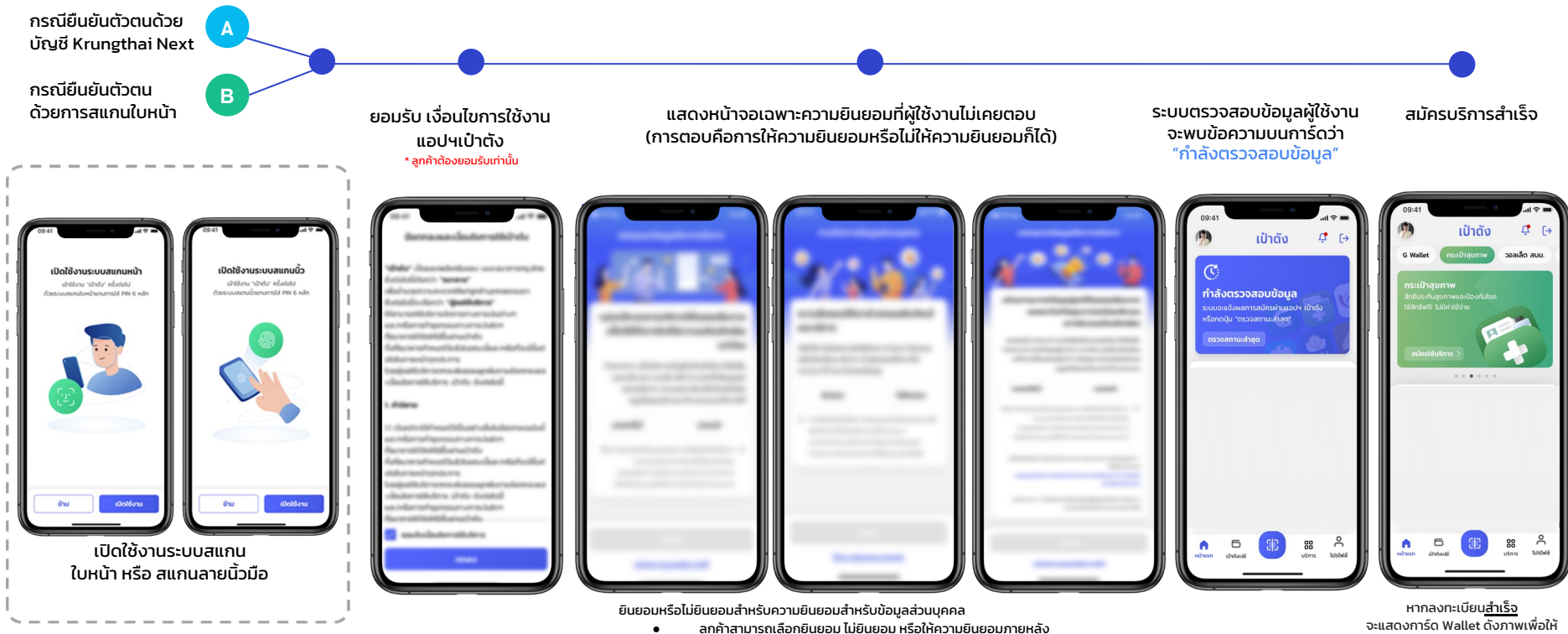

- ้การให้ความยินยอมภายหลัง: หน้าจอจะแสดงอีกครั้งหลังจากวันที่กดภายใน 7 วัน

สมัครใช้บริการ

#### กรณีลงทะเบียนแอปฯเป๋าตั้งไม่สำเร็จ

| ()<br>สแกนใบหน้าไม่สำเร็จ<br>กรุณาลองใหม่อีกครั้ง หรือนำมัตรประชาชน<br>ไปยืนยันตัวตนที่ตู้ ATM / สาขา ธ. กรุงไทย<br>สมัครใหม่อีกครั้ง | สแกนใบหน้าไม่สำเร็จ<br>- เปลี่ยนจุดในการถ่ายรูป<br>- ตรวจสอบแสงสว่าง<br>- กรณียังสแกนไม่ผ่านดำเนินการยืนยันตัวตนที่<br>ตู้ ATM หรือ ติดต่อสาขา ในการยืนยันตัวตน<br>ใหม่อีกครั้ง | ()<br>สมัครใช้บริการไม่สำเร็จ<br>กรุณาทำรายการใหม่อีกครั้ง<br>สมัครใหม่อีกครั้ง | ยืนยันตัวตนใหม่ ลองทำรายการใหม่อีกครั้ง                                     |
|----------------------------------------------------------------------------------------------------|----------------------------------------------------------------------------------------------------|---------------------------------------------------------------------------------|-----------------------------------------------------------------------------|
| () กรอกข้อมูลบัตรประชาชนอีกครั้ง เนื่องจากกรอกข้อมูลบัตรประชาชนไม่ถูกต้อง หรือบัตรประชาชนมีสถานะไม่ปกติ/บัตรหมดอายุ สมัครใหม่อีกครั้ง | กรอกข้อมูลบัตรประชาชนข้อมูลไม่ถูกต้อง ไม่<br>ผ่าน DOPA หรือ บัตรประชาชนหมดอายุ แนะให้<br>ตรวจสอบข้อมูลบัตรประชาชน                                                               | ระบบไม่สามารถแสดงข้อมูลได้<br>กรุณาลองใหม่อีกครั้ง<br>สองใหม่อีกครั้ง           | แอปฯดึงข้อมูลการสมัครมาแสดงไม่ได้ชั่วคราว<br>กดลองใหม่อีกครั้งเพื่อ Refresh |

### (!)

#### สแกนใบหน้าไม่สำเร็จเกิน<u>กำหนด</u>

กรุณานำบัตรประชาชนไปยืนยันตัวตนที่ตู้ ATM / สาขา ธ.กรุงไทยในวันถัดไปและดำเนินการต่อบนแอปฯเป๋าตัง สแกนใบหน้าครบ 10 ครั้ง แนะให้ทำรายการใหม่ ในวันถัดไป หรือ ดำเนินการยืนยันตัวตนที่ตู้ ATM หรือ ติดต่อสาขา ในการยืนยันตัวตนใหม่ อีกครั้ง ในวันถัดไป

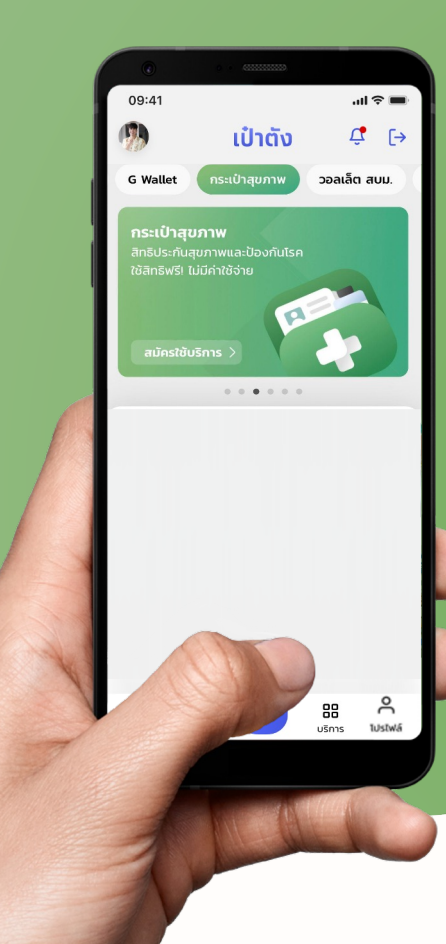

# ขั้นตอนการสมัครบริการ กระเป๋าสุขภาพ บนแอปฯ เป๋าตัง

### ้ขั้นตอนการสมัครบริการ กระเป๋าสุขภาพ บนแอปฯ เป๋าตัง

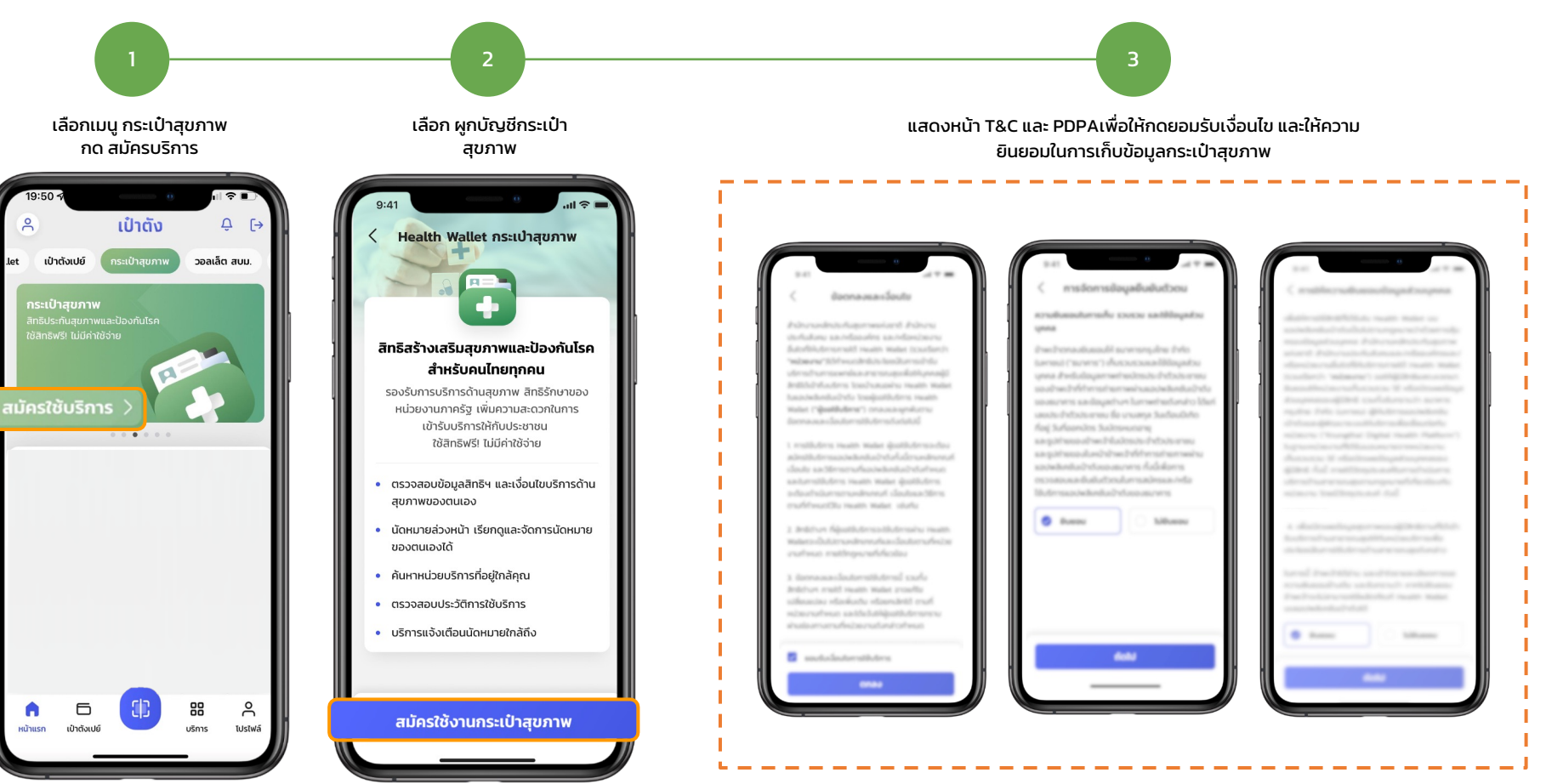

## ้ขั้นตอนการสมัครบริการ กระเป๋าสุขภาพ บนแอปฯ เป๋าตัง

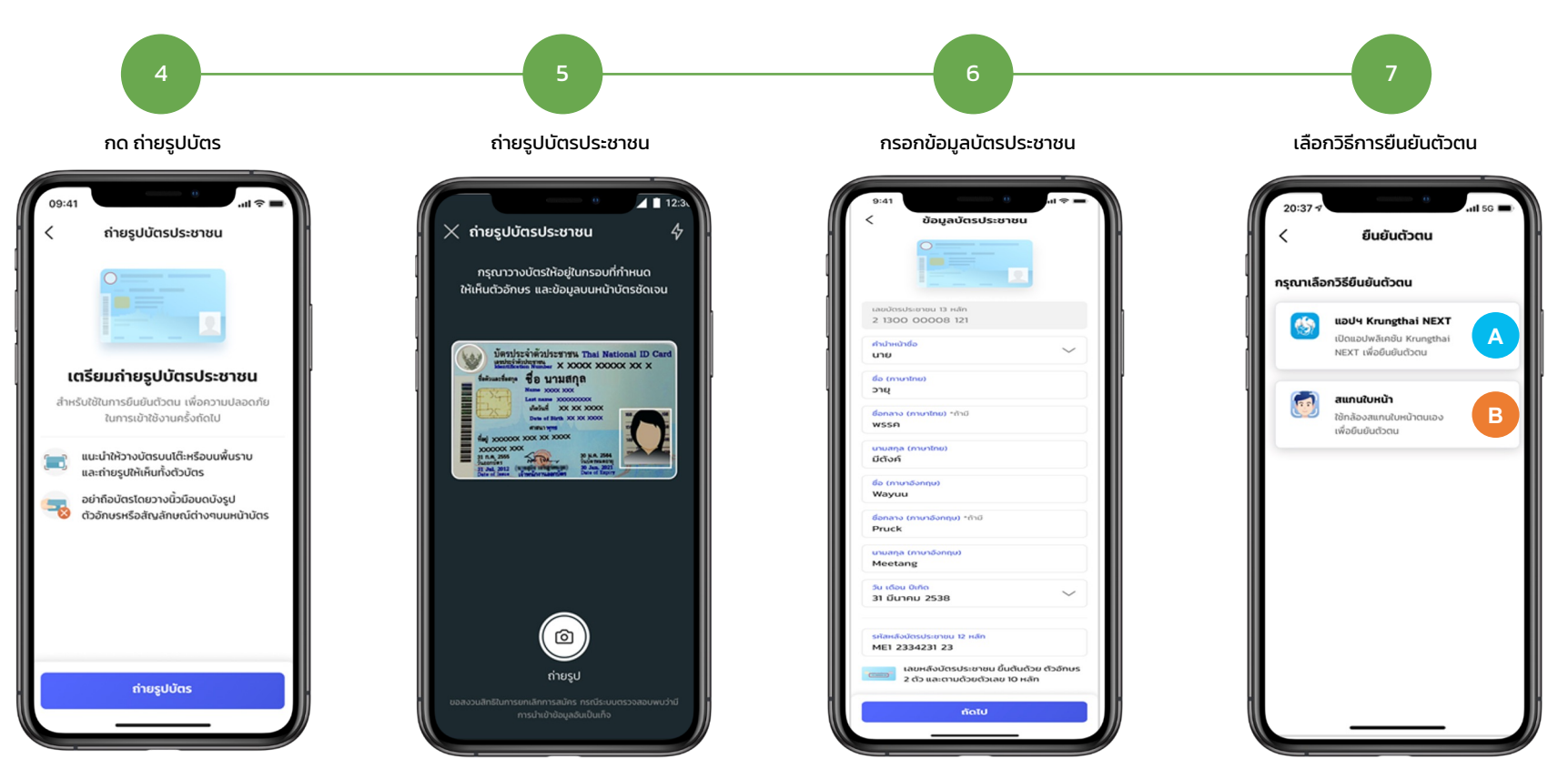

### ขั้นตอนการสมัครบริการ กระเป๋าสุขภาพ บนแอปฯ เป๋าตัง

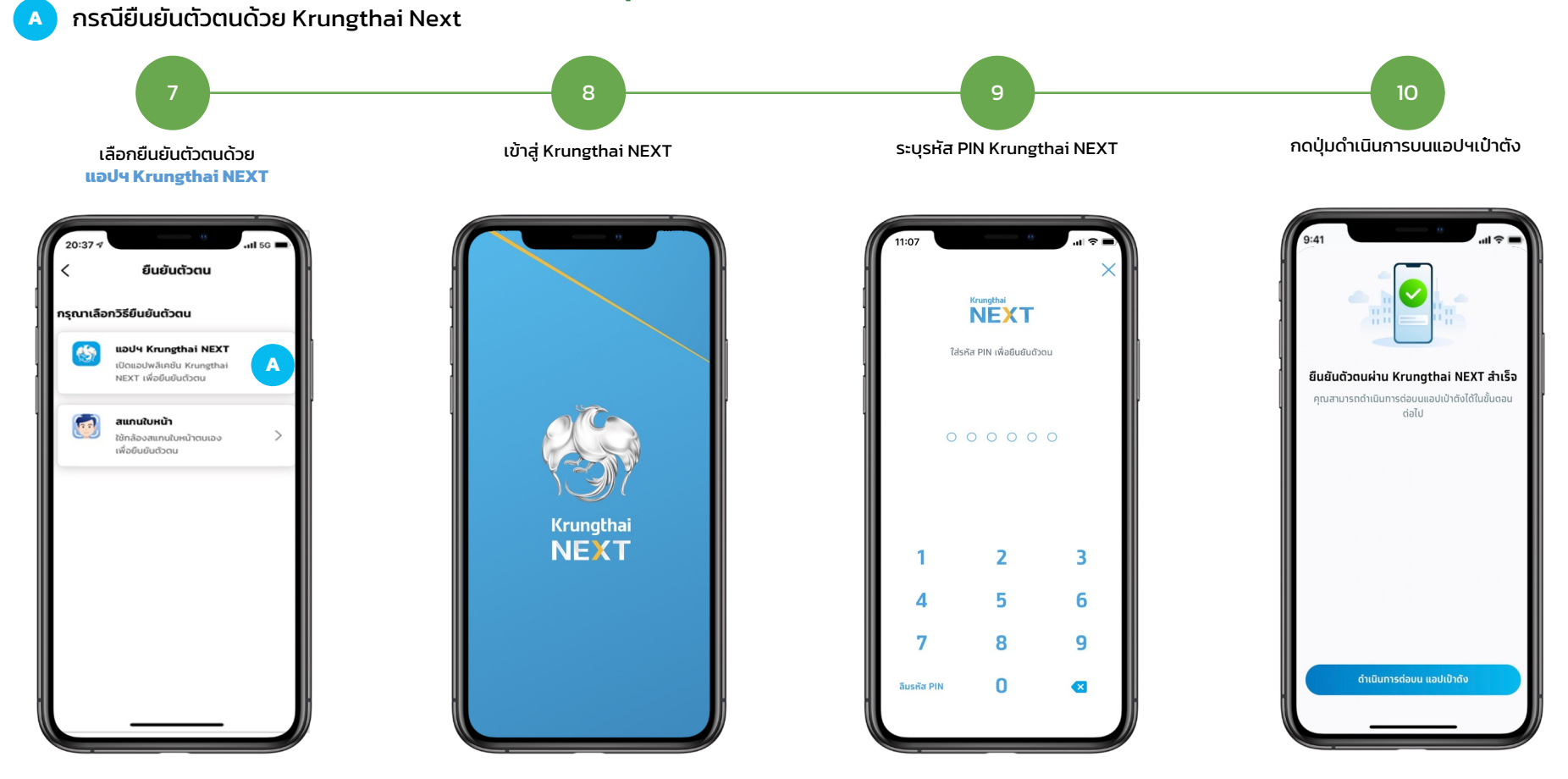

### ขั้นตอนการสมัครบริการ กระเป๋าสุขภาพ บนแอปฯ เป๋าตัง

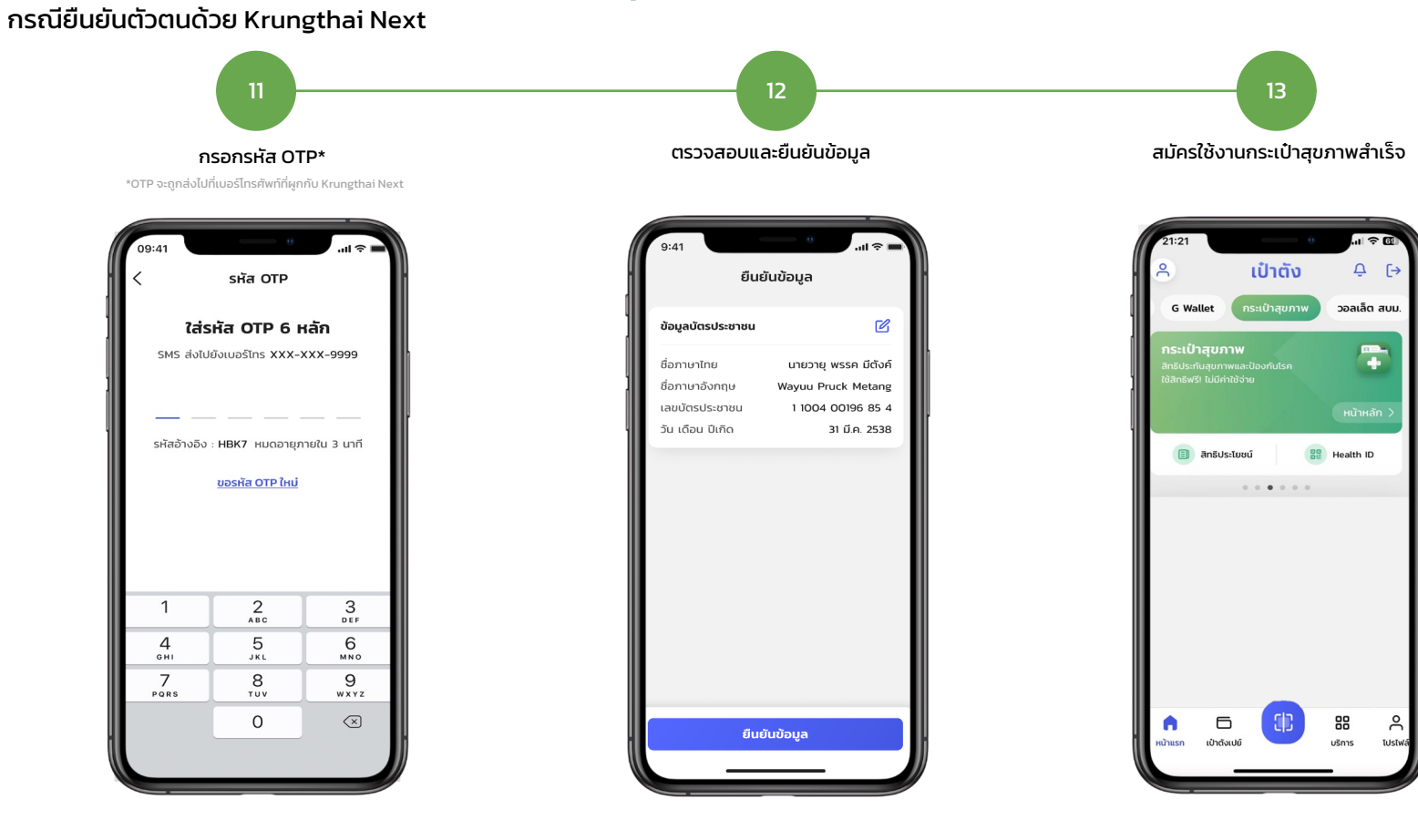

#### ขั้นตอนการสมัครบริการ กระเป๋าสุขภาพ บนแอปฯ เป๋าตัง กรณียืนยันตัวตนด้วย การสแกนใบหน้า 8 10 9 ตรวจสอบและยืนยันข้อมูล เลือกยืนยันตัวตนด้วย เตรียมสแกนใบหน้า สแกนใบหน้า สมัครใช้งานกระเป๋าสุขภาพสำเร็จ สแกนใบหน้า ...l 🔊 I 21:21 al 🕆 🖪 สแกนใบหน้า ยืนยันข้อมูล ເປົາຕັ້ Ģ [→ ยืนยันตัวตน สแกนใบหน้า วอลเล็ต สบม G Wallet กรุณาเลือกวิธียืนยันตัวตน C ข้อมูลบัตรประชาชน ถือค้างไว้ + ชื่อภาษาไทย นายวายุ มีตังค์ แอปฯ Krungthai NEXT 65 เปิดแอปพลิเคชัน Krunethai Wayuu Metang ชื่อภาษาอังกถษ NEXT เพื่อยืนยันด้วตน เลขบัตรประชาชน 1 1004 00196 85 4 31 มี.ค. 2538 วัน เดือน ปีเกิด เตรียมสแกนใบหน้า สแกนใบหน้า В สำหรับใช้ในการยืนยันตัวตน ใช้กล้องสแกนใบหน้าตนเอง BB Health ID 🗐 สิทธิประโยชน์ เพื่อยืนยันตัวตน เพื่อความปลอดภัยของบัญชีของคณ ..... อย่ในที่ที่มีแสงเหมาะสม ไม่จ้าหรือมืดเกินไป ขยับใบหน้าให้ตรงกรอบ **จนกรอบเป็นสีเขียว** พยายามลืมตาให้กว้าง ต้องเห็น ตา จมูก ปาก ซัดเจน ไม่สวมแว่น หน้ากากอนามัย และหมวก สแกนใบหน้า 6 88 ĉ • เป๋าตั้งเปย์ Tปรไฟล์ ยืนยันข้อมูล หน้าแรก บริการ

### ภาพรวมการรับสิทธิชุดตรวจมะเร็งปากมดลูกด้วยตนเอง บน กระเป๋าสุขภาพ

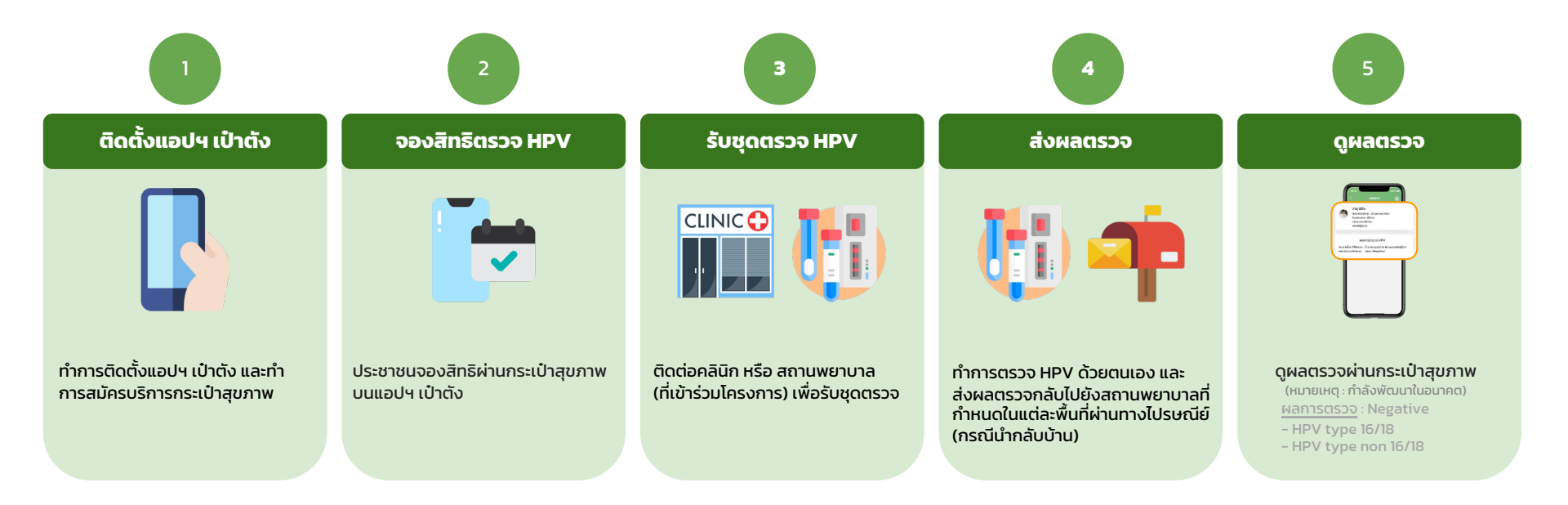

้**หมายเหต**ุ : โครงการนี้เป็นของสำนักงานหลักประกันสุขภาพแห่งชาติ (สปสช.) และเงื่อนไขการแจกเป็นไปตามที่ สปสช. กำหนด | สอบถามเพิ่มเติม หรือแจ้งเรื่องร้องเรียนได้ที่สิทธิหลักประกันสุขภาพ สายด่วน สปสช. โทร 1330 ได้ ตลอด 24 ชั่วโมง

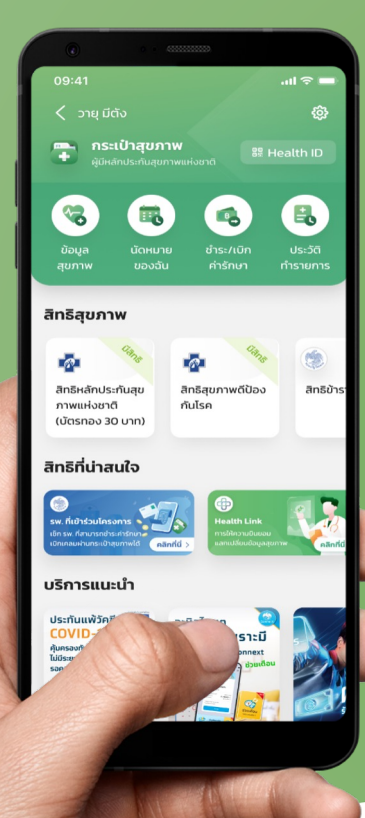

# ขั้นตอนการรับสิทธิชุดตรวจมะเร็ง ปากมดลูกด้วยตนเอง บน กระเป๋าสุขภาพ

## ขั้นตอนการรับสิทธิชุดตรวจมะเร็งปากมดลูกด้วยตนเอง บน กระเป๋าสุขภาพ

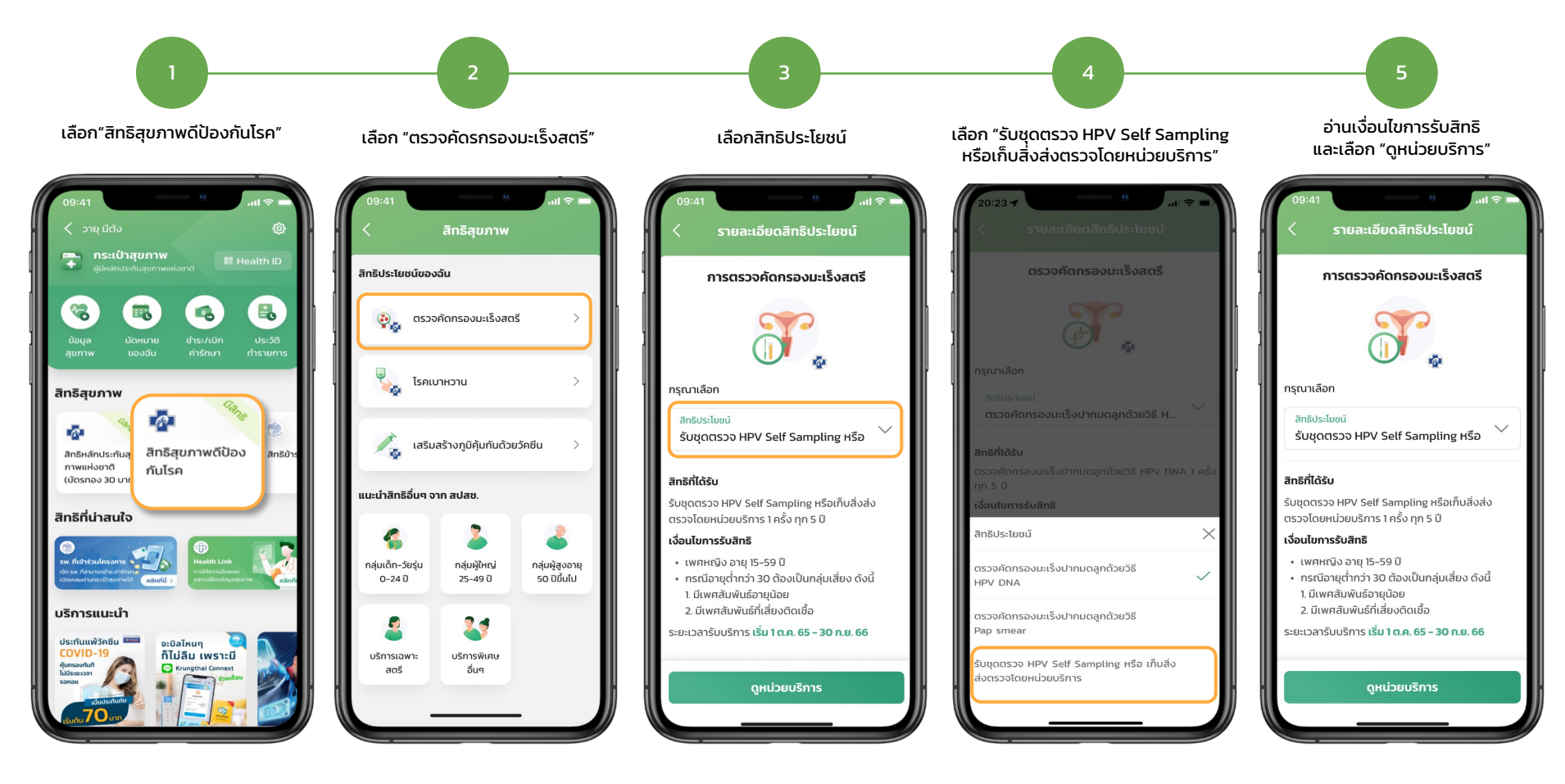

## ขั้นตอนการรับสิทธิชุดตรวจมะเร็งปากมดลูกด้วยตนเอง บน กระเป๋าสุขภาพ

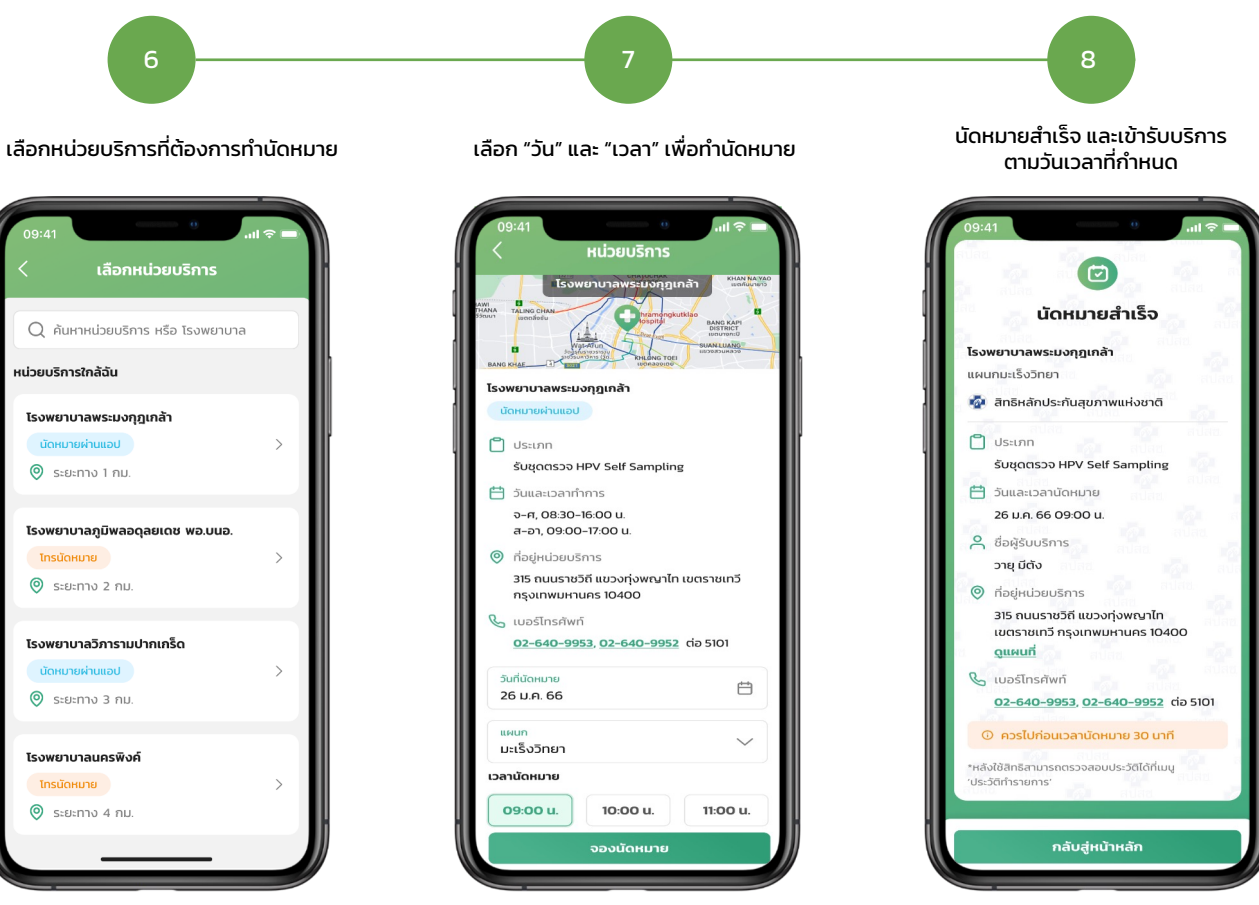

<u>หมายเหต</u> : กรณีไม่สะดวกเข้ารับบริการตามวัน เวลาที่ทำการนัดหมาย สามารถติดต่อหน่วยบริการ ที่ทำการนัดหมายเพื่อดำเนินการยกเลิกรายการนัดหมายได้

## ขั้นตอนการสร้าง QR Code Health ID เพื่อเข้ารับบริการ ณ หน่วยบริการ

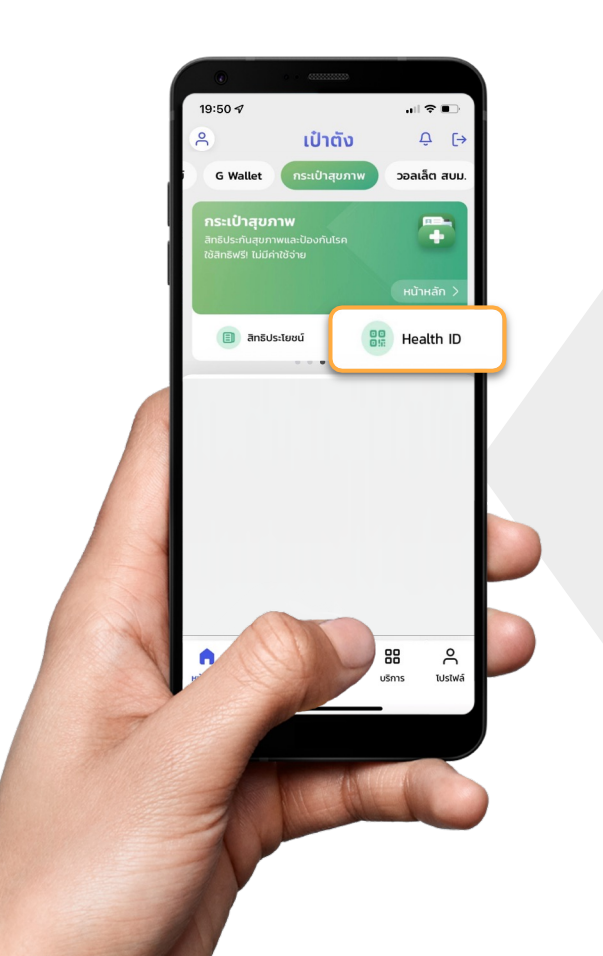

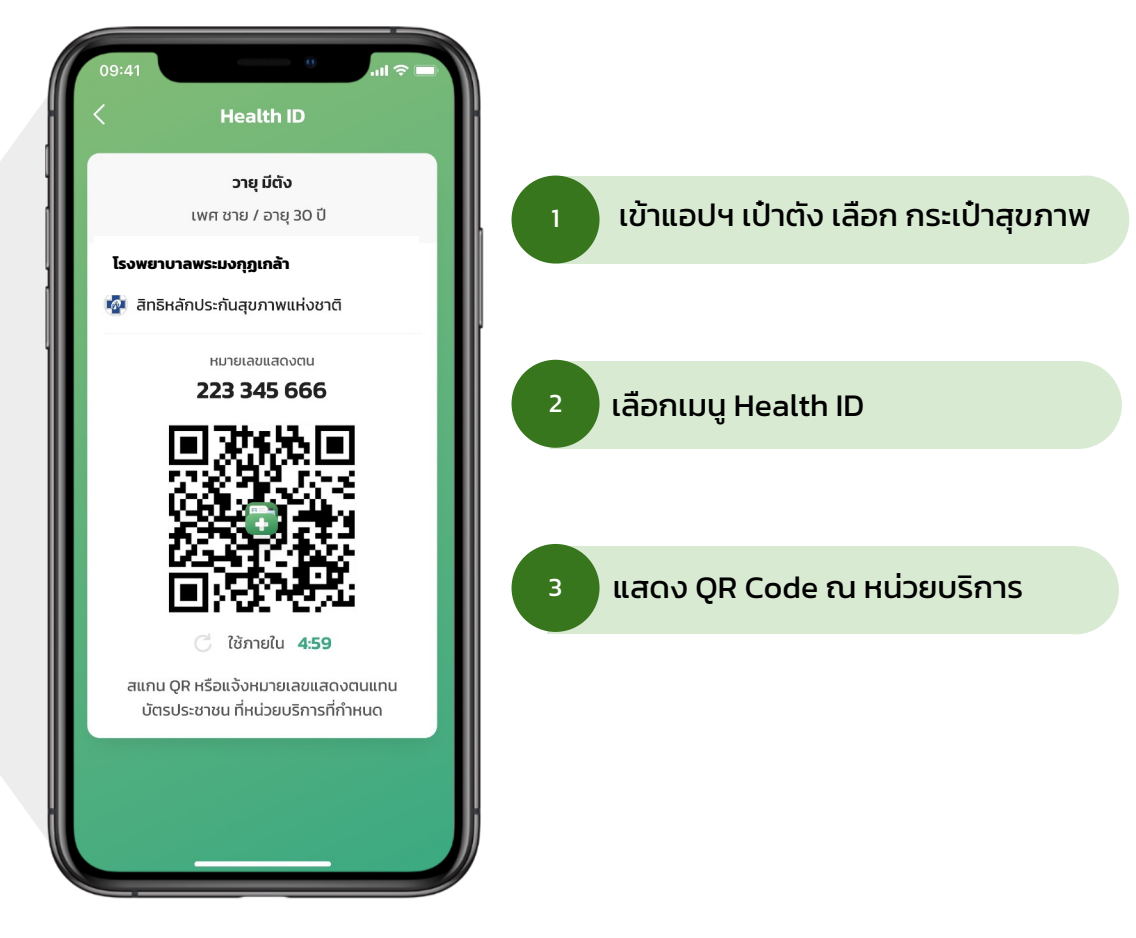

## สอบถามเพิ่มเติม หรือแจ้งเรื่องร้องเรียนได้ที่ สิทธิหลักประกันสุขภาพ สายด่วน สปสช. โทร 1330 ได้ ตลอด 24 ชั่วโมง

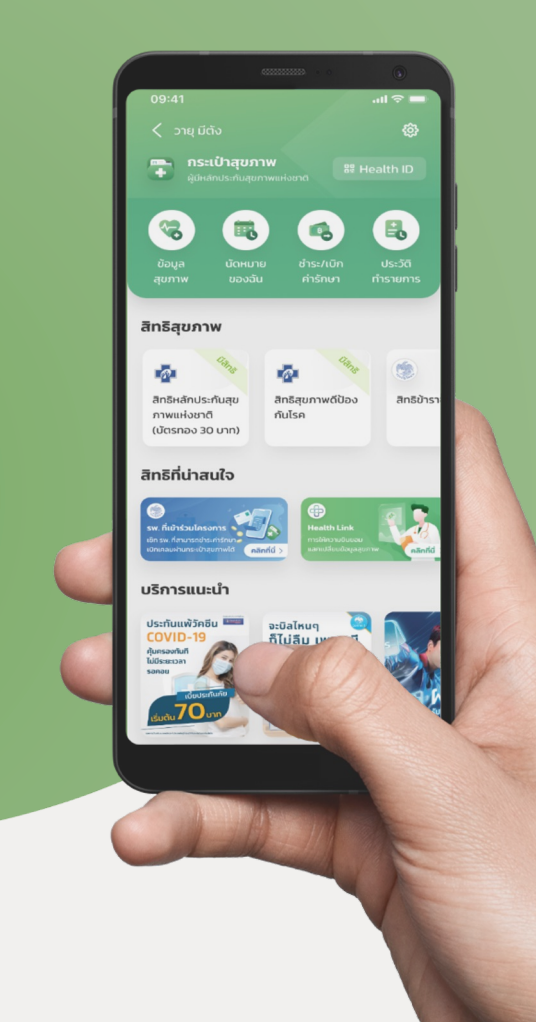